## ARTIGO: 11658 4Gym - Avaliação Antropométrica - Cadastrar campos de avaliação

Olá!

O quê você vai encontrar nesse artigo:

• Como cadastrar campos de avaliação

Primeiro você deve acessar a listagem, lá terá uma opção para cadastrar mais avaliações.

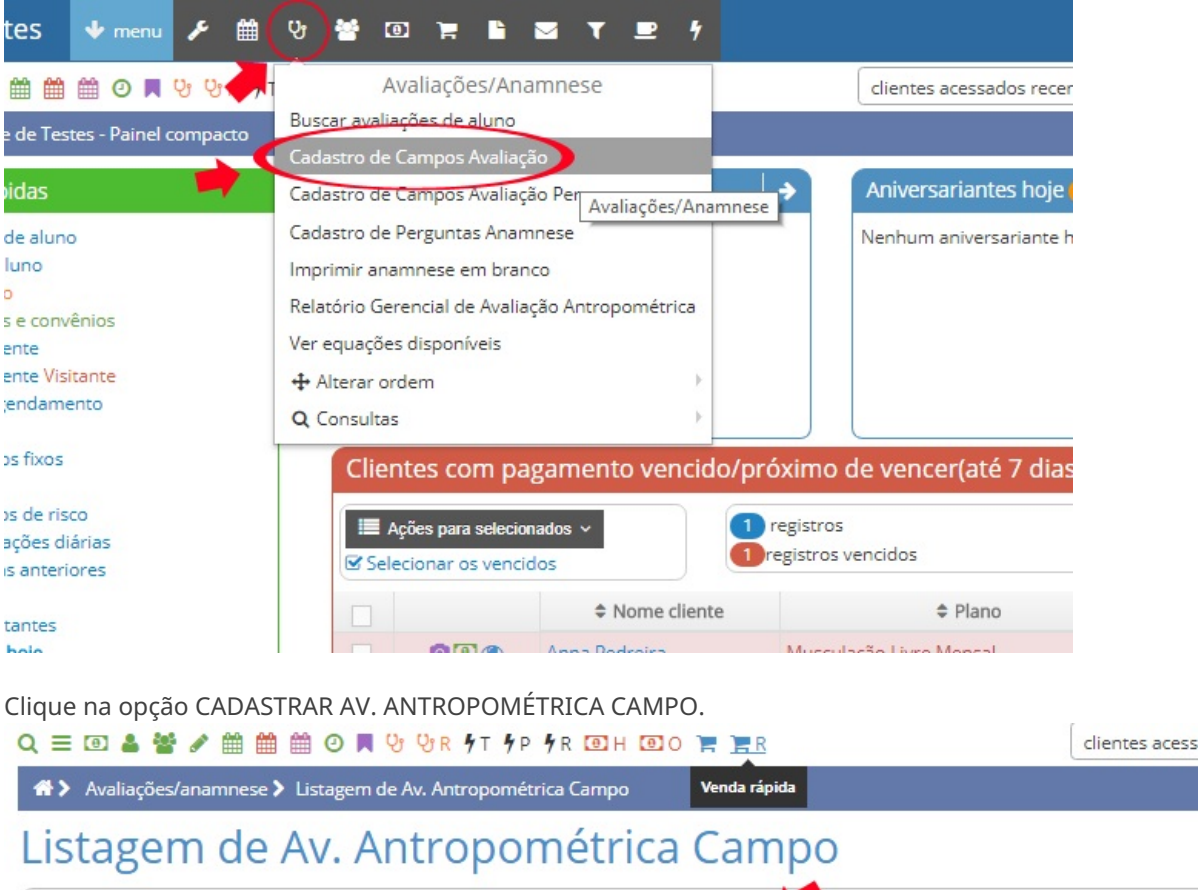

| Ações disponíveis:             |                                                    |           |                 |  |  |  |  |
|--------------------------------|----------------------------------------------------|-----------|-----------------|--|--|--|--|
| III Listagem de Av. Antropom   | nétrica Campe 🕂 Cadastrar Av. Antropométrica Campo |           |                 |  |  |  |  |
| alterar a ordem dos campos     | ;                                                  |           | Q buscar avalia |  |  |  |  |
| 🕷 voltar para o painel inicial |                                                    |           |                 |  |  |  |  |
| FILTRAR RESULTADOS             |                                                    |           |                 |  |  |  |  |
| Descrição                      | Tipo                                               | Ordenação | Situação        |  |  |  |  |
|                                |                                                    |           |                 |  |  |  |  |

Preencha os campos conforme necessário e clique em CADASTRAR.

| Equipe de Testes                                                               | 🗣 menu 🖌           | 🏥 양 醬             | 0)                    | Ъ 🛛 Т | <b>₽</b> † |   |  |  |
|--------------------------------------------------------------------------------|--------------------|-------------------|-----------------------|-------|------------|---|--|--|
| Q ≡ @ 🌢 營 🖋 🛗 🛗                                                                | 변 이 📕 양 양          | R %T %P %R        | <b>0</b> H <b>0</b> 0 | R     |            |   |  |  |
| 希 🗲 Avaliações/anamnese 🕨 Cadastrar Av. Antropométrica Campo 🛛 🏶 trabalhando   |                    |                   |                       |       |            |   |  |  |
| Cadastrar Av                                                                   | . Antrop           | ométr             | ica Ca                | mpo   |            |   |  |  |
| <ul> <li>✿: Ações disponíveis:</li> <li>Ⅲ Listagem de Av. Antropome</li> </ul> | étrica Campo 🕇 C   | adastrar Av. Antr | opométrica Ca         | mpo   |            |   |  |  |
| Descrição                                                                      |                    |                   |                       |       |            |   |  |  |
| Campo tipo                                                                     |                    |                   |                       |       |            | v |  |  |
| Mostrar? (campo irá aparece                                                    | r para ser preench | nido?)            |                       |       |            |   |  |  |
| Sim Não<br>Unidade de medida                                                   |                    |                   |                       |       |            |   |  |  |
|                                                                                |                    |                   |                       |       |            | v |  |  |
| Cadastrar                                                                      |                    |                   |                       |       |            |   |  |  |

Em caso de dúvidas ou dificuldades, não deixe de entrar em contato om o suporte através de: e-mail: suporte@mobilemind.com.br cel: (54) 9 9900 8894 whatsapp: (54) 9 9900 8894 fixo: (54) 3055-3222